建物の屋根を陸屋根にする方法です。

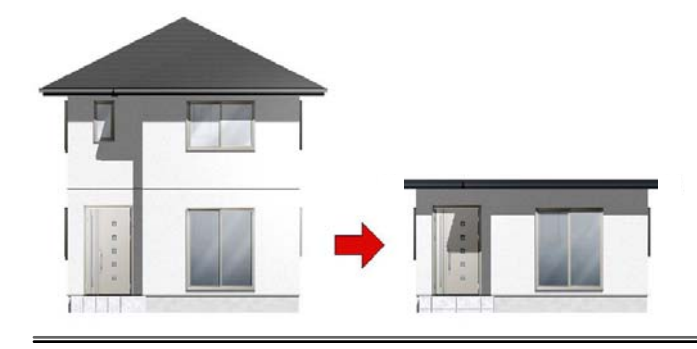

## 建物の屋根を水平にする方 法

寄せ棟や切り妻の形状から陸屋根に変更 する方法です。

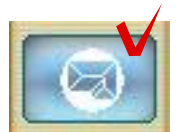

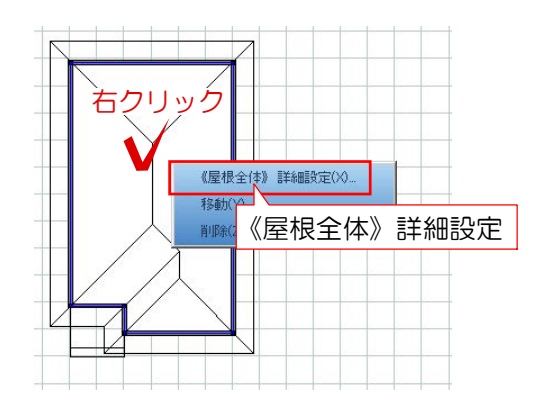

700 mm

0

3000 mm

20 mm

10

勾配 O

屋根

軒の出幅(

勾配

レベル

表面厚み

## 屋根の形状を変更する

 ① 平面図編集を完成後、屋根編集を選択 します。

② 屋根の中央で右クリック《屋根全体》 詳細設定を選択します。

③ 屋根勾配をOにしてOKを選択します。

④ 3D編集画面で確認して平屋になってい れば完成です。OKを選択して外観デザイナ ーを終了します。

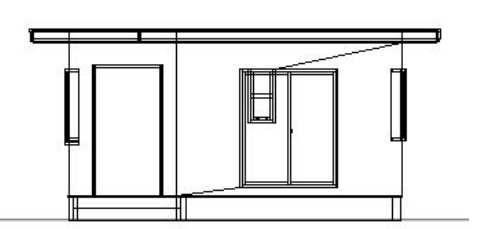